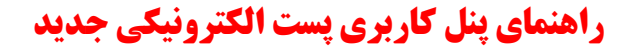

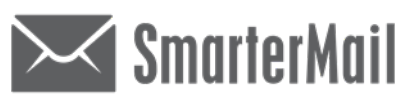

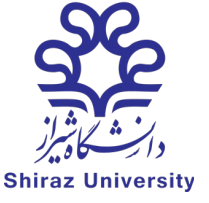

دانشگاه شیراز

محيط كارى

# ۱- **ارسال ایمیل:**

جهت ارسال ایمیل جدید:

| Email Calendar Con                                                                                                    | tacts Tasks More - | New 🔻                                   |    |                        | a | 、 🗉 ໍ * |
|----------------------------------------------------------------------------------------------------|--------------------|-----------------------------------------|----|------------------------|---|---------|
| Difference in the second second secon | Select - Q         | Email  Appointment  Contact  Task  Note |    |                        |   |         |
| Junk Email<br>Sent Items                                                                                                    |                    | ملاد Online Meeting                     |    |                        |   |         |
| ➤ Shared With Me                                                                                                    |                    |                                         |    | $\checkmark$           |   |         |
|                                                                                                    |                    |                                         | No | Email<br>items to show |   |         |
|                                                                                                    |                    |                                         |    |                        |   |         |
| 24.0 MB (24%) Used ①                                                                                                    |                    | 0 unread / 0 items                      |    |                        |   |         |

بعد از ارسال هر ایمیل و رسیدن آن به مقصد، برای کاربر پیامی خواهد رسید که نشان دهنده رسیدن ایمیل شما به مقصد می

باشد. بنابراین از رسیدن به مقصد مطمئن خواهید شد.

فايل پيوستي

|                                                                                                    |                                                                                                    | پنجره تنظیم نامه:                               |
|----------------------------------------------------------------------------------------------------|----------------------------------------------------------------------------------------------------|-------------------------------------------------|
| Email Calendar Contacts Tasks M         Image: Contact Tasks M         Image: Contact Tasks M         Image: Con | Saretle       Save Draht       ال         Signature       None         Sobject       Sobject         B / U + · · · · A · A · A · A · · · · · · · · | دد العربي مي المي المي المي المي المي المي المي |
| 24.0 MB (24%) Used O                                                                                                    | 0 unread / 0 items                                                                                                    |                                                 |

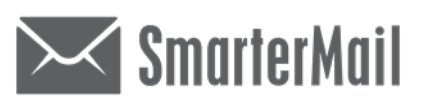

راهنمای پنل کاربری پست الکترونیکی جدید

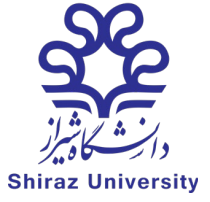

دانشگاه شیراز

۱-فراموشی رمز عبور:

گزینه فراموشی رمز را انتخاب نمایید.

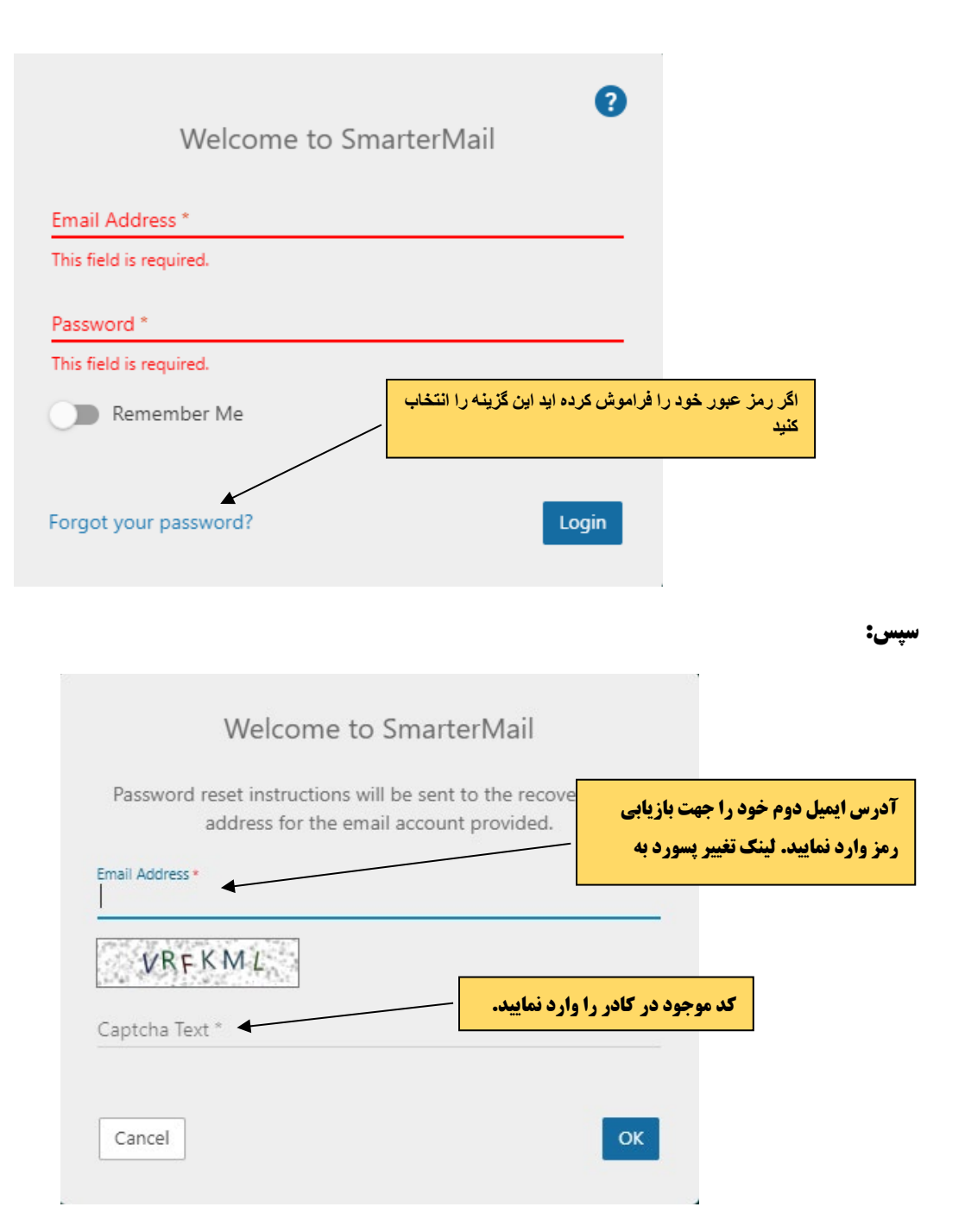

مرکز فناوری اطلاعات و ارتباطات دانشگاه شیراز ۱۴۰۳

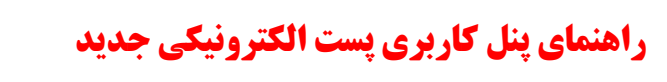

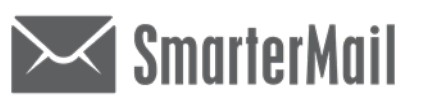

دانشگاه شیراز

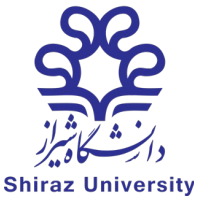

# ۲-جهت قرار دان عکس در پروفایل خود:

# More > Setting > Profile > Personal Info

| Email Calendar Conta              | acts Tasks <u>Settings</u> - 🖴 New - |                                                | < <                                                 | · * E    |
|-----------------------------------|--------------------------------------|------------------------------------------------|-----------------------------------------------------|----------|
| Account                           | Save Cancel Change Password          |                                                |                                                     | <u> </u> |
| Profile                           | User                                 | Default Folders                                | Webmail                                             | پروفايل  |
| Autoresponder<br>Calendar         | Language<br>English                  | Default calendar for new appointments Calendar | Delete Email Action<br>Move To Deleted Items Folder |          |
| Connectivity<br>Content Filtering | Time Zone<br>(UTC+03:30) Tehran      | Default folder for new contacts Contacts       | Compose Font Font Size<br>Arial <b>v</b> 8 <b>v</b> |          |

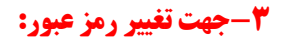

More > Setting > Accunt > Change Password

| Email Calendar Con                                                                                                    | itacts Tasks <u>Settings</u> + <mark>≅ New →</mark>                                                                                                    |                                          |                                             | Q 🗉 Ġ * 📭                                                                                                    |
|----------------------------------------------------------------------------------------------------|----------------------------------------------------------------------------------------------------|------------------------------------------|---------------------------------------------|----------------------------------------------------------------------------------------------------|
| Account                                                                                                    | Save Cancel Change Password                                                                                                    |                                          |                                             | 1                                                                                                    |
| rofile                                                                                                    | User                                                                                                    | Default Folders                          | Webmail                                     | جهت تیره و روشن کردن محیط کاری                                                                                                    |
| utoresponder                                                                                                    | Language                                                                                                    | Default calendar for new appointments    | Delete Email Action                         |                                                                                                    |
| Connectivity                                                                                                    | English -                                                                                                    | Calendar Default folder for new contacts | Move To Deleted Items Fold     Compose Font | East Size                                                                                                    |
| ontent Filtering                                                                                                    | (UTC+03:30) Tehran                                                                                                    | Contacts                                 | <ul> <li>Arial</li> </ul>                   | ▼ 8 ▼                                                                                                    |
| Email       Calendar         Image: Constraint of the second second s | Contacts       Tasks       More       Image: Normality         Select       Q       P       I         No items to show       Image: Normality       Image: Normality       Image: Normality | No it                                    | ر کاربر:<br>ی کامل<br>Email<br>tems to show | ۴-مشاهده حجم ایمیل ه<br>۹ ا م ایمید<br>۹ ا م ایمید<br>۹ ا م ایمید<br>۹ ا م ایمید<br>۹ ا م ایمید<br>۹ ا م ا م ا<br>۹ ا م ا م ا<br>۹ ا م ا م ا<br>۹ ا م ا م ا<br>۹ ا م ا م ا<br>۹ ا م ا م ا<br>۹ ا م ا م ا<br>۹ ا م ا م ا<br>۹ ا م ا م ا<br>۹ ا م ا م ا<br>۹ ا م ا م ا<br>۹ ا م ا م ا<br>۹ ا م ا م ا<br>۹ ا م ا م ا<br>۹ ا م ا م ا<br>۹ ا م ا<br>۹ ا م ا<br>۹ ا م ا<br>۹ ا م ا<br>۹ ا م ا<br>۹ ا م ا<br>۹ ا م ا<br>۹ ا م ا م ا<br>۹ ا م ا<br>۹ ا م ا<br>۹ ا م ا<br>۹ ا م ا<br>۹ ا م ا<br>۹ ا م ا<br>۹ ا م ا<br>۹ ا م ا م ا<br>۹ ا م ا<br>۹ ا م ا م ا<br>۹ ا م ا<br>۹ ا م ا<br>۹ ا م ا<br>۹ ا م ا<br>۹ ا م ا<br>۹ ا م م ا<br>۹ ا م ا م ا<br>۹ ا م ا<br>۹ ا م ا م ا<br>۹ ا م ا<br>۹ ا م ا<br>۹ ا م ا<br>۹ ا م ا<br>۹ ا م ا<br>۹ ا م ا<br>۹ ا م ا<br>۹ ا م ا<br>۹ ا م ا<br>۹ ا م ا<br>۹ ا م ا<br>۹ ا م ا<br>۹ ا م ا<br>۹ ا م ا<br>۹ ا م ا<br>۹ ا م ا<br>۹ ا م ا<br>۹ ا م ا<br>۹ ا م ا<br>۹ ا م ا<br>۹ ا م ا<br>۹ ا م ا<br>۹ ا م ا م ا م ا<br>۹ ا م ا م ا م ا<br>۹ ا م ا م ا م ا<br>۹ ا م ا م ا م ا<br>۹ ا م ا م ا م ا م ا<br>۹ ا م ا م ا م ا<br>۹ ا م ا م ا م ا<br>۹ ا م ا م ا م ا<br>۹ ا م ا م ا م ا<br>۹ ا م ا م ا م ا م ا<br>۹ ا م م ا م ا م ا<br>۹ ا م م ا م ا م ا<br>۹ ا م م م ا م ا<br>۹ ا م م م م م م م م م م م م م م م م م م |
| 24.0 MB (24%) List                                                                                                    | ed 0 University 0 items                                                                                                    | مشاهده حجم ایمیل                         |                                             |                                                                                                    |

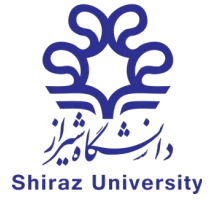

راهنمای پنل کاربری پست الکترونیکی جدید

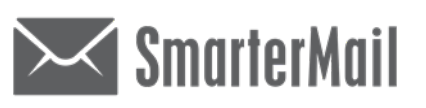

دانشگاه شیراز

# ۵-به امکانات زیر توجه فرمایید:

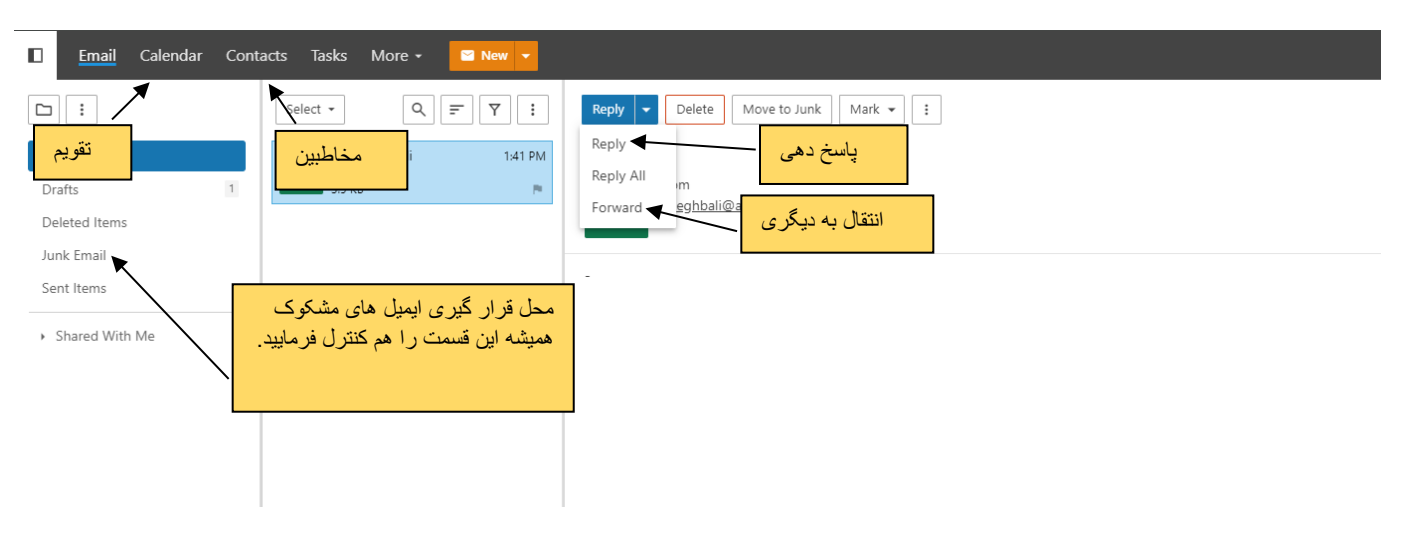